# Spam Manager 使用者指南

#### 1. Spam Manager 簡介

垃圾郵件即不需要的電子郵件,通常是與詐欺及非法活動有關的資訊,被不加選擇地傳送到很多電子郵件地址。

防垃圾郵件服務將檢查進入您組織內的全部電子郵件。被判為垃圾郵件的電子郵件,將導向到 Spam Manager,而不會 進入您的電子郵件收件匣。Spam Manager 儲存您收到的垃圾郵件。您可以登入 Spam Manager 檢視已經傳送給您的 任何垃圾郵件的詳細資訊。依據組織的安全政策,您也許能夠閱讀電子郵件的文字內容。您也許也能夠從垃圾郵件通知 信直接釋放電子郵件,而無須登入 Spam Manager。

您可以在 Spam Manager:

- 删除不需要的電子郵件。
- 將需要的電子郵件釋放回您的電子郵件收件匣中。

**重要:**電子郵件在 Spam Manager 內保留 14 天,除非您選擇在此之前刪除。在此期限後,它們會被自動刪除。

您可以使用密碼登入 Spam Manager。這樣可確保只有您與隔離區管理員可檢視您的電子郵件。其他使用者無法存取您的 Spam Manager 帳戶。

依據隔離區管理員對 Spam Manager 的設定,您可能會定期收到電子郵件被重新導向到 Spam Manager 的通知(*請參 閒第 4.2 節, 設定通知選項*)。

若您在組織內使用多個電子郵件地址接收電子郵件,則可將這些電子郵件地址設為別名加入 Spam Manager (*請參閱第* 4.3 節, **營理別名**)。全部垃圾郵件皆會重新導向到單一的 Spam Manager 帳戶。

依據組織的電子郵件服務設定,您也許能夠定義個人的批准寄件者和/或阻止寄件者清單。批准寄件者清單列出了存在於 公開或公司封鎖寄件者清單中,但是您希望接收其電子郵件的寄件者。阻止寄件者清單列出了不存在於公開或公司封鎖 寄件者清單中,但是您希望阻止其電子郵件的寄件者(請參閱第5節,營理批准和阻止寄件者清單)。

## 2. 入門指南

第一次存取 Spam Manager 有兩種方法。組織的 Spam Manager 隔離區管理員將爲您建立一個帳戶,並且:

向您傳送一封歡迎電子郵件,該電子郵件包含 Spam Manager URL 連結和登入密碼。(這時,隔離區管理員已經為您 註冊了 Spam Manager 帳戶)。

僅在您首次收到垃圾郵件時,向您傳送一封歡迎電子郵件。該電子郵件包含註冊 Spam Manager 的 URL 連結。按一下 歡迎電子郵件中的 URL 連結,螢幕顯示 Spam Manager 註冊畫面,其中已輸入您的電子郵件地址。按一下傳送密碼給 我。您將收到包含初始密碼和登入畫面 URL 連結的確認電子郵件。

註冊後,任何垃圾郵件重新導向到 Spam Manager 時,您都會收到通知(除非隔離區管理員關閉了通知信功能)。

有幾種方法用來存取被識別為垃圾郵件的電子郵件,取決於您組織的 Spam Manager 隔離區管理員如何架構這服務。

- 您的 Spam Manager 帳戶是由隔離區管理員建立。 您將收到一封包含登入 Spam Manager 連結的歡迎電子郵件。 您可以登入 Spam Manager 檢視和/或釋放這些被識別為垃圾郵件的電子郵件。 當您發送垃圾郵件,您將收到通知電子郵件。 **注意**:您的隔離區管理員可能未啟用通知工具,您將必須登入 Spam Manager 檢視和/或釋放電子郵件。
- 您的 Spam Manager 帳戶是自動建立的,當您收到您第一封被識別為垃圾郵件的電子郵件時。 當您第一次收到垃圾郵件,您將收到一封包含登入 Spam Manager 連結的歡迎電子郵件。 您可以登入 Spam Manager 檢視和/或釋放這些被識別為垃圾郵件的電子郵件。 當您發送垃圾郵件,您將收到通知電子郵件。 注意:您的隔離區管理員可能未啟用通知工具,您將必須登入 Spam Manager 檢視和/或釋放電子郵件。
- 您的 Spam Manager 帳戶是由隔離區管理員建立。
- 您的 Spam Manager 帳戶是自動建立的,當您收到您第一封被識別為垃圾郵件的電子郵件時。

#### 2.1. 登入

如果您已取得 Spam Manager 的 URL 連結及密碼(這些資訊包含在歡迎電子郵件內,或者您已註冊完畢),則您可以 登入 Spam Manager。

#### 登入 Spam Manager:

■ 按一下歡迎電子郵件中的 URL 連結。
螢幕顯示 Spam Manager 登入畫面:

## 3 | Spam Manager 使用者指南

| Spam Manager<br>登入  | 🦭 郵件 Securem                                                                  | ail |
|---------------------|-------------------------------------------------------------------------------|-----|
|                     | 中文(繁體) 🔽 索要                                                                   | 說明? |
| 請使用電子郵件地址及密碼登入。     |                                                                               |     |
| 電子尋件地址:             |                                                                               |     |
| 密碼:                 |                                                                               |     |
| 登入                  |                                                                               |     |
| 登入要求在瀏覽器中啓動 cookies |                                                                               |     |
| 是否忘記了密碼?            |                                                                               |     |
|                     | Copyright © 2012 Symantec Corporation. All rights reserved. Privacy Statement |     |

- 輸入電子郵件地址和密碼。
- 按一下登入按鈕。

**重要:**依據組織的安全政策,將在您登入時提示您儘快更改密碼。即使沒有提示您更改密碼,仍建議您儘早更改 密碼(請參閱第4.1節, 變更您的密碼)。

■ 螢幕顯示 Spam Manager 摘要畫面:

| Spam Manager<br>spam@securemail.hinet.net 摘要                                                                                                    |                                                  |                    |                       |  |  |  |
|----------------------------------------------------------------------------------------------------|--------------------------------------------------|--------------------|-----------------------|--|--|--|
| 捕要 - 批准寄件者 - 狙止寄件者 - 屋頂 -                                                                                                    |                                                  | 中文                 | (繁簡) 💉 需要說明? 登出       |  |  |  |
| 您可以依據 <i>鄧件書或主局</i> 搜尋電子郵件。請在下面輸入搜尋文字。                                                                                                    |                                                  |                    |                       |  |  |  |
| 製章                                                                                                    |                                                  |                    |                       |  |  |  |
| <b>權放 制除 全部制除</b>                                                                                                    |                                                  | 每頁釋件數: 20 💌        | 顯示第 81 - 90 页的 90 封彈件 |  |  |  |
| □ 室住者                                                                                                    | 主旨                                               | <u>收到日期</u> *      | 大小                    |  |  |  |
| TH(~A <pzrimp@ms1.hinet.net></pzrimp@ms1.hinet.net>                                                                                                    | THA1.88%oufM(Xd.NvHU.)WCv                        | 2012/5/24 PM 12:53 | 8698                  |  |  |  |
| Sidney <sidney@orra.com.tw></sidney@orra.com.tw>                                                                                                    | Fw:_@現在訂購立即送名牌結品送完即止諮詢請至網站@                      | 2012/5/24 AM 8:04  | 3026                  |  |  |  |
| "rileyzahinaa3t1sam" <rileyzahinaa3t1sam@yahoo< td=""><td>.[vdltfr] 腋下總是濕濕臭臭的嗎!ch40t6uf24bq8hf5g8</td><td>2012/5/24 AM 7:00</td><td>15588</td></rileyzahinaa3t1sam@yahoo<> | .[vdltfr] 腋下總是濕濕臭臭的嗎!ch40t6uf24bq8hf5g8          | 2012/5/24 AM 7:00  | 15588                 |  |  |  |
| osmxfjvb4e@aol.com.au                                                                                                    | OG咖啡m14130vs_香港_馬來西亞_lpr433_分公司即將開幕m368f16fle    | 2012/5/24 AM 2:39  | 2989                  |  |  |  |
| vargasnap8724" <vargasnap8724@yahoo.com.tw></vargasnap8724@yahoo.com.tw>                                                                                                   | [qqurgy] 30秒型男速成秘技/提緊續件內衣/馬上提型男m3yqce224ou74a    | 2012/5/24 AM 2:21  | 15415                 |  |  |  |
| carminab4so" <carminab4so@yahoo.com></carminab4so@yahoo.com>                                                                                                    | [wgenot] (原廠品質) EPSON 原廠課包 超C價促銷快來~kuxe467       | 2012/5/24 AM 2:12  | 16156                 |  |  |  |
| "tegan9131" <tegan9131@yahoo.com></tegan9131@yahoo.com>                                                                                                    | [aoumpe] 可先看貨 再付款 經典&新款&名牌&包夾&名錶&鞋子&特價中 'LionK'F | 2012/5/24 AM 12:18 | 18020                 |  |  |  |
| alqb460c@aol.com.au                                                                                                    | OG_h472c20e_咖啡自動貼文mh13pwv8v開發跟進名單系統v7wfbleade    | 2012/5/23 PM 6:29  | 2920                  |  |  |  |
| "carminab4so" <carminab4so@yahoo.com></carminab4so@yahoo.com>                                                                                                    | [wgenot] (原廠品質) EPSON 原廠課包 超C價促銷快來~f4h5u64       | 2012/5/23 PM 5:36  | 16140                 |  |  |  |
| "tegan9131" <tegan9131@yahoo.com></tegan9131@yahoo.com>                                                                                                    | [aoumpe] 可先看貨 再付款 經典&新款&名牌&包來&名錶&鞋子&時價中Rtx='+37  | 2012/5/23 PM 1:28  | 18001                 |  |  |  |
| <b>释放 刑除 全部刑除</b>                                                                                                    |                                                  | 所有時間都斷             | 示在 CST (中國) (中國標準時間)  |  |  |  |
|                                                                                                    | << 上一部分 1 2 3 4 5                                |                    |                       |  |  |  |

螢幕顯示4個頁籤:

摘要 - 列出導向到您 Spam Manager 帳戶的所有垃圾郵件。

批准寄件者 – 顯示您個人的批准寄件者清單(*請參閱第5節,管理批准和歷止寄件者清單)*。

**重要**:依據組織的電子郵件服務設定,您可能無法管理自己的批准寄件者清單。在這種情況下,您將無法看到
Spam Manager 的批准寄件者頁籤。

阻止寄件者 - 顯示您個人的阻止寄件者清單(請參閱第5節,管理批准和阻止寄件者清單)。

**重 ₹**· 依據組織的電子郵件服務設定,您可能無法管理自己的阻止寄件者清單。在這種情況下,您將無法看到
Spam Manager 的阻止寄件者標籤。

選項 - 允許您變更垃圾郵件通知的頻率、管理別名及變更密碼。

# 2.2. 變更顯示語言

您可以變更 Spam Manager 的顯示語言,以及當您的帳戶收到垃圾郵件時,通知電子郵件使用的語言。

## 變更顯示語言:

■ 從 Spam Manager 螢幕右上角的下拉式選單中選取您需要的語言。

再次登入時, Spam Manager 將使用所選擇的語言。

| -  | Spam Manager<br>spam@securemail.hinet.net 摘要                                                                                                    |                                                  |                  | 🔊 🕸                                    | 件    |
|----|----------------------------------------------------------------------------------------------------|--------------------------------------------------|------------------|----------------------------------------|------|
| 摘  | 🛛 批准寄件者 👻 阻止寄件者 👻 選項 👻                                                                                                    |                                                  |                  | 中文 (繁麗) 🔽                              | 1 18 |
| 您可 | 以依据 <i>罚件者或主局</i> 搜尋電子勞件。請在下面輸入搜尋文字。                                                                                                    |                                                  |                  | English<br>Dansk<br>Deutsch<br>Essañol |      |
|    | 2000年                                                                                                    |                                                  |                  | Français<br>Italiano<br>日本語            |      |
| 1  | (数) 刑除 全部刑除                                                                                                    |                                                  | 每頁郵件數: 20        | · 한국대<br>Nederlands                    | 頁 0  |
|    | <u> </u>                                                                                                    | 主旨                                               | 收到日期、▼           | Português (Brasil)                     |      |
|    | THr~A <pzrimp@ms1.hinet.net></pzrimp@ms1.hinet.net>                                                                                                    | THÅ1.88%ufM(Xd.NvHU.)WCv                         | 2012/5/24 PM 12: | 5 Pycckill<br>Svenska                  |      |
|    | Sidney <sidney@orra.com.tw></sidney@orra.com.tw>                                                                                                    | Fw:_@現.在.訂.購.立.即.送.名.牌.精.品.送.完.即.止.諮.詢.請.至.網.站@  | 2012/5/24 AM 8:0 | 4 中文 (簡體)                              |      |
|    | "rileyzahinaa3t1sam" <rileyzahinaa3t1sam@yahoo< td=""><td>.[vdltfr] 腋下總是漲湯臭臭的嗎!ch40t6uf24bq8hf5g8</td><td>2012/5/24 AM 7:0</td><td>中文 (藍僵)</td><td></td></rileyzahinaa3t1sam@yahoo<> | .[vdltfr] 腋下總是漲湯臭臭的嗎!ch40t6uf24bq8hf5g8          | 2012/5/24 AM 7:0 | 中文 (藍僵)                                |      |
|    | osmxfjvb4e@aol.com.au                                                                                                    | OG咖啡m14130vs_香港_馬來西亞_lpr433_分公司即將開幕m368f16fle    | 2012/5/24 AM 2:3 | 9                                      |      |
|    | "vargasnap8724" <vargasnap8724@yahoo.com.tw></vargasnap8724@yahoo.com.tw>                                                                                                    | [qqurgy] 30秒型男速或秘技/趕緊換件內衣/馬上變型男m3yqce224ou74a    | 2012/5/24 AM 2:2 | 1                                      |      |
|    | "carminab4so" <carminab4so@yahoo.com></carminab4so@yahoo.com>                                                                                                    | [wgenot] (原廠品質)EPSON 原廠裸包 超C價促銷快來~kuxe467        | 2012/5/24 AM 2:1 | 2                                      |      |
|    | "tegan9131" <tegan9131@yahoo.com></tegan9131@yahoo.com>                                                                                                    | [aoumpe] 可先看貨 再付款 經典&新款&名牌&包夾&名錄&鞋子&特價中`L1onK`F  | 2012/5/24 AM 12: | 18                                     |      |
|    | alqb460c@aol.com.au                                                                                                    | OG_h472c20e_咖啡自動貼文mh13pwv8v                      | 2012/5/23 PM 6:2 | 9                                      |      |
|    | "carminab4so" <carminab4so@yahoo.com></carminab4so@yahoo.com>                                                                                                    | [wgenot] (原廠品質)EPSON 原廠裸包 超C價促銷快來~f4h5u64        | 2012/5/23 PM 5:3 | 6                                      |      |
|    | "tegan9131" <tegan9131@yahoo.com></tegan9131@yahoo.com>                                                                                                    | [aoumpe] 可先看貨 再付款 經典&新款&名牌&包夾&名鎌&鞋子&特價中 Rtx#'+37 | 2012/5/23 PM 1:2 | B                                      |      |
| R  | して 金部制除 金部制除                                                                                                    |                                                  | 所有時間             | 明都顯示在 CST(中語                           | 週)(I |
|    |                                                                                                    | <<上─載分 1 2 3 4 5                                 |                  |                                        |      |

**注意:**可根據需要隨時更改語言。

# 3. 管理您的電子郵件

## 3.1. 檢視電子郵件

在您登入 Spam Manager 後,將列出您收到的所有垃圾郵件。每一封電子郵件的寄件者和日期等詳細資訊,都將顯示。 依據組織的安全政策,電子郵件的主旨也可能會顯示。

| Spam Manager<br>spam@securemail.hinet.net 摘要                                                                                                    |                                                                                                    |                    |                         |  |  |
|----------------------------------------------------------------------------------------------------|----------------------------------------------------------------------------------------------------|--------------------|-------------------------|--|--|
| 摘要   批准寄件者 → 阻止寄件者 → 湿頂 →                                                                                                    |                                                                                                    | 中文                 | (繁 <b>健) 💉</b> 需要說明? 登出 |  |  |
| 您可以依据 <i>两件曲或主局</i> 股尋電子發件。請在下面輸入股尋文字。                                                                                                    |                                                                                                    |                    |                         |  |  |
| 【釋放 】 制除 】 全部制除                                                                                                    |                                                                                                    | 每頁霽件數: 20 💌        | 顯示第 81 - 90 页的 90 封導件   |  |  |
| □ 室住者                                                                                                    | 主旨                                                                                                 | <u>枚到日期</u> →      | 大小                      |  |  |
| THt~A <pzrimp@ms1.hinet.net></pzrimp@ms1.hinet.net>                                                                                                    | THÁ1.88%ufM(Xd.NvHU.)WCv                                                                           | 2012/5/24 PM 12:53 | 8698                    |  |  |
| Sidney <sidney@orra.com.tw></sidney@orra.com.tw>                                                                                                    | Fw:_@現在訂購立即送名牌補品送完即止諮詢請至網站@                                                                        | 2012/5/24 AM 8:04  | 3026                    |  |  |
| "rileyzahinaa3t1sam" <rileyzahinaa3t1sam@yahoo< td=""><td>[vdltfr] 腋下總是温温臭臭的嗎!ch40t5uf24bq8hf5g8</td><td>2012/5/24 AM 7:00</td><td>15588</td></rileyzahinaa3t1sam@yahoo<> | [vdltfr] 腋下總是温温臭臭的嗎!ch40t5uf24bq8hf5g8                                                             | 2012/5/24 AM 7:00  | 15588                   |  |  |
| osmxfjvb4e@aol.com.au                                                                                                    | OG咖啡m14130vs_香港_馬來西亞_lpr433_分公司即將開幕m368f16fle                                                      | 2012/5/24 AM 2:39  | 2989                    |  |  |
| vargasnap8724" <vargasnap8724@yahoo.com.tw></vargasnap8724@yahoo.com.tw>                                                                                                  | [qqurgy] 30秒型男速成秘技/趕緊續件內衣/馬上獎型男m3yqce224ou74a                                                      | 2012/5/24 AM 2:21  | 15415                   |  |  |
| C "carminab4so" <carminab4so@yahoo.com></carminab4so@yahoo.com>                                                                                                    | [wgenot] (原廠品質) EPSON 原廠課包 超C價促銷快來~kuxe467                                                         | 2012/5/24 AM 2:12  | 16156                   |  |  |
| "tegan9131" <tegan9131@yahoo.com></tegan9131@yahoo.com>                                                                                                    | [aoumpe] 可先看貨 再付款 經典&新款&名牌&包夾&名錶&鞋子&特價中 'LionK' F                                                  | 2012/5/24 AM 12:18 | 18020                   |  |  |
| alqb460c@aol.com.au                                                                                                    | OG_h472c20e_咖啡自動貼文mh13pwv8v開發跟進名單系統v7wfbleade                                                      | 2012/5/23 PM 6:29  | 2920                    |  |  |
| "carminab4so" <carminab4so@yahoo.com></carminab4so@yahoo.com>                                                                                                    | [wgenot] (原廠品質)EPSON 原應課包 超C價促銷快來~f4h5u64                                                          | 2012/5/23 PM 5:36  | 16140                   |  |  |
| "tegan9131" <tegan9131@yahoo.com></tegan9131@yahoo.com>                                                                                                    | [aoumpe] 可先看貨 再付款 經典&新款&名牌&包夾&名錶&鞋子&特價中Rtx='+37                                                    | 2012/5/23 PM 1:28  | 18001                   |  |  |
| 釋放 刪除 全部刪除                                                                                                    |                                                                                                    | 所有時間都斷。            | 示在 CST (中國) (中國標準時間)    |  |  |
|                                                                                                    | << 上一面份 1 2 3 4 5<br>Copyright © 2012 Symantec Corporation, All rights reserved, Privacy Statement |                    |                         |  |  |

注意:如果 Spam Manager 帳戶包含來自多個電子郵件地址的垃圾郵件,即您已設定了別名,則收件者欄位將顯示每一

封電子郵件的收件者地址 (有關別名帳戶的更多資訊,請參閱第4.3節, 管理別名)。

## 排序清單:

- 按一下摘要頁籤。
- 按一下要作為排序條件的欄位名稱。
   在欄位名稱旁將顯示一個箭頭,表示排序方向。

## 定義每頁顯示的郵件數量:

- 按一下摘要頁籤。
- 按一下每頁郵件數下拉式選單旁邊的箭頭,選擇需要顯示的項目數量。

| Spam Manager<br>spam@sscuremail.himet.net 擴更                                                                                                    |                                                   | Ţ                | <b> 郭 群 件</b> <sup>Securemail</sup> |
|----------------------------------------------------------------------------------------------------|---------------------------------------------------|------------------|-------------------------------------|
| 摘要 批准寄件者 🗸 阻止寄件者 🖌 湿頂 🖌                                                                                                    |                                                   | 中文               | (繁體) 🔽 需要說明? 登出                     |
| 20回以依据 <i>另件接</i> 成主般投身電子制件。請在下面輸入投身文字。                                                                                                    |                                                   |                  |                                     |
|                                                                                                    |                                                   | 和反勢行数: 20 ▼      | 期示第 1 ~ 20 頁的 94 到勞什                |
| □ 資任者                                                                                                    | 主旨                                                | 收到日期 ▼ 20        | 大土                                  |
| "rileyzahinaa3t1sam" <rileyzahinaa3t1sam@yahoo< td=""><td>[vdltfr] 天氣好熱來機手工冰淇淋三明治冰餅消暑一下!a8qtq0r37gsc53cwl1!</td><td>2012/6/6 AN 50</td><td>15057</td></rileyzahinaa3t1sam@yahoo<> | [vdltfr] 天氣好熱來機手工冰淇淋三明治冰餅消暑一下!a8qtq0r37gsc53cwl1! | 2012/6/6 AN 50   | 15057                               |
| vargasnap8724" <vargasnap8724@yahoo.com.tw></vargasnap8724@yahoo.com.tw>                                                                                                    | [qqurgy] 草本漢方衛生魯天然草本舒緩經期間熱不遵!mu3k8ktx3pac50       | 2012/6/6 AM 2105 | 15949                               |

#### 3.2. 搜尋電子郵件

您可以在 Spam Manager 中搜尋來自特定寄件者或擁有特定主旨的電子郵件。

#### 搜尋電子郵件:

- 按一下摘要頁籤。
- 在搜尋欄位中輸入關鍵字(或部分關鍵字),以確定電子郵件的主旨行或寄件者。

**注意**:在搜尋欄位中不能使用萬用字元。例如,如果輸入\*,僅能找到主旨行或寄件者名稱中含有\* 符號的電子 郵件。

■ 按一下搜尋按鈕。

螢幕會顯示包含關鍵字的任何電子郵件。

| Spam Manager<br>spam@securemail.hinet.net 摘要 | - 🧐     | 郵作 | F 守門  | ail |
|----------------------------------------------|---------|----|-------|-----|
| 捕夏 批准审件者 ▼ 阻止寄件者 ▼ 違須 ▼                      | 中文 (繁體) | *  | 需要說明? | 登出  |
| 这可以依据 <i>两件曲</i> 或,主由较导电子最件。請在下面輸入股時文字。      |         |    |       |     |
| 搜尋                                           |         |    |       |     |

#### 列出全部電子郵件:

- 按一下摘要頁籤。
- 按一下清除搜尋按鈕。

系統將依據您設定的每頁郵件數量列出全部電子郵件(*請參閱第3.1節, 檢視電子郵件*)。

## 3.3. 選取電子郵件

當您想要刪除或釋放您的電子郵件時,您可以選取個別的電子郵件或選取整頁的電子郵件。

#### 選取個別的電子郵件:

- 按一下摘要頁籤。
- 找到要選取的電子郵件,並勾選電子郵件左邊的方框。

|          | 真人探聽 <jgu@yfkey.com></jgu@yfkey.com>                                      | 少女爲何公開讓男人們「撲奶」 網子:www.pm654.com                 | 2012/5/29 AM 5:10  | 1576  |
|----------|---------------------------------------------------------------------------|-------------------------------------------------|--------------------|-------|
|          | 168台灣村裡���盟網施總經理 <service@love520.com.tw></service@love520.com.tw>        | 這是一個共贏盛舉的事業! 我們的目的:                             | 2012/5/29 AM 4:13  | 15841 |
|          | "vargasnap8724" <vargasnap8724@yahoo.com.tw></vargasnap8724@yahoo.com.tw> | [qqurgy] 彈性標還您一雙確規的修長美腿!!r77w548tv877b2ju       | 2012/5/29 AM 2:34  | 15538 |
| <b>v</b> | Madhu <nsai6141@googlemail.com></nsai6141@googlemail.com>                 | Dear Sir,                                       | 2012/5/29 AM 1:36  | 3097  |
|          | "tegan9131" <tegan9131@yahoo.com></tegan9131@yahoo.com>                   | [aoumpe] 可先看貨 再付款 經典&新款&名牌&包夾&名錶&鞋子&特價中C.qf"7!e | 2012/5/28 PM 11:58 | 18032 |
|          | "carminab4so" <carminab4so@yahoo.com></carminab4so@yahoo.com>             | [wgenot] '快來買[iPhone5],值得拂隊                     | 2012/5/28 AM 8:50  | 16058 |
|          | "vargasnap8724" <vargasnap8724@yahoo.com.tw></vargasnap8724@yahoo.com.tw> | [qqurgy] 古旱味旗魚韜!走過一甲子的好味Dlombp6nu6613hp         | 2012/5/28 AM 2:45  | 16049 |

#### 選取整頁的電子郵件:

- 按一下摘要頁籤。
- 勾選清單頂部寄件者欄位左邊的方框。

該頁全部的電子郵件都將被選取。

| <b>權放 刪除 全部刪除</b>                                                                   |                                                   | 每頁券件數: 100 💌      | 顯示第 1 - 94 頁的 94 封郵件 |
|-------------------------------------------------------------------------------------|---------------------------------------------------|-------------------|----------------------|
| ✓ <u> </u>                                                                          | <u>主旨</u>                                         | <u>收到日期</u> .▼    | 大小                   |
| ♥ "rileyzahinaa3t1sam" <rileyzahinaa3t1sam@yahoo< p=""></rileyzahinaa3t1sam@yahoo<> | [vdltfr] 天氣好熱來掩手工冰淇淋三明治冰餅消暑一下!a8qtq0r37gsc53cwl1  | 2012/6/6 AM 2:27  | 15057                |
| vargasnap8724" <vargasnap8724@yahoo.com.tw></vargasnap8724@yahoo.com.tw>            | [qqurgy] 草本漢方衛生棉天然草本舒緩經期間熱不適!mu3k8ktx3pac50       | 2012/6/6 AM 2:05  | 15949                |
| ✓ "carminab4so" <carminab4so@yahoo.com></carminab4so@yahoo.com>                     | [wgenot] 進來看看,最新消息iPhone5                         | 2012/6/6 AM 12:06 | 16011                |
| ✓ 小陳 <lkda103@yahoo.com.tw></lkda103@yahoo.com.tw>                                  | 網頁設計只要5000元                                       | 2012/6/5 PM 11:43 | 6685                 |
| ✓ "carminab4so" <carminab4so@yahoo.com></carminab4so@yahoo.com>                     | [wgenot] 價位人人買得起iPhone5                           | 2012/6/5 PM 4:00  | 16028                |
| ✓ LeeAnn_Chen@grace.org.tw                                                          | 轉容: Expression of interest                        | 2012/6/5 PM 1:05  | 7146                 |
| Viagra-Soft Offer" <viagra-soft.offer@gbla.com></viagra-soft.offer@gbla.com>        | spam@securemail.hinet.net, Huge discount 64% on   | 2012/6/5 AM 10:28 | 7339                 |
| ♥ "rileyzahinaa3t1sam" <rileyzahinaa3t1sam@yahoo< p=""></rileyzahinaa3t1sam@yahoo<> | [vdltfr] 讓腳臭滴失只需12小時!無效退費!!f386nhbqr1odvsw1c0k36j | 2012/6/5 AM 7:00  | 14574                |

## 檢視電子郵件內容:

依據組織的安全政策,您也許能夠檢視顯示在 Spam Manager 中的電子郵件內容。要檢視電子郵件內容:

- 按一下摘要頁籤。
- 找到要檢視的電子郵件,按一下寄件者名稱。

電子郵件內容會顯示在螢幕上。

| Spam Manager<br>垃圾邮件预费 span@securemail.hinet.net                                                                                                    | 1       | 郵作 | Securemail<br>守門員 |
|----------------------------------------------------------------------------------------------------|---------|----|-------------------|
| 施要 - 批准安件者 - 超近安件者 - 超页 -                                                                                                    | 中文 (繁麗) | ~  | 需要說明? 登出          |
|                                                                                                    |         |    |                   |
| From: "carminab4so" <carminab4so@yahoo.com><br/>Date: Mon, 04 Jun 2012 2010:101 - 0000<br/>To: wgenet0%Anogroups.com<br/>Subject: [wgenet] 駿力無法部(PhoneS</carminab4so@yahoo.com>                                              |         |    |                   |
| 施文字部分:                                                                                                    |         |    |                   |
| http://twurl.nl/m4jq73 <http: rugp="" x.co=""></http:>                                                                                                    |         |    |                   |
| 2.整合達選好用-M1400印表開・住計如道-<br>C省電話前分CT005天色書目中表現只要5300元11<br>http://k.co/skapicket/skapicket/                                                                                                    |         |    |                   |
| HTML 部分 (翻話意文字) :                                                                                                    |         |    |                   |
| http://twurl.nl/m4jq73                                                                                                    |         |    |                   |
| 生産會造態好用。M1400年表現。性話初期。<br>CP億路高約CP105時後番餅印み幾件現5500元11                                                                                                    |         |    |                   |
| http://x.co/kapJ                                                                                                    |         |    |                   |
| Reply to sender [ Reply to group ] Reply via web post   Start a New Topic<br>Nessages in this topic (1)<br>Recent Activity<br>Visit Your Group<br>[[MAGE]<br>Switch to: Text-Only, Daily Digest • Unsubscribe • Terms of Use |         |    |                   |
| [IMAGE]                                                                                                    |         |    |                   |
|                                                                                                    |         |    |                   |
|                                                                                                    |         |    | 1                 |
| Copyright © 2012 Symantec Corporation, All rights reserved. Privacy Statement                                                                                                    |         |    |                   |

您可以檢查電子郵件內容,並決定是否要釋放或刪除該郵件,或者進行其他操作。

**重要**:假使組織的安全政策不允許您在 Spam Manager 中檢視電子郵件的主旨或內文,閱讀這些電子郵件的唯一方法是 將其釋放到您的電子郵件收件匣中。當考慮釋放具有潛在威脅內容的電子郵件時,應格外小心,一旦釋放這些電子郵件 並將這些電子郵件接收到點子郵件收件匣時,則應由您對這些電子郵件負責。

#### 3.4. 釋放電子郵件

當您釋放一封電子郵件後,該電子郵件將傳送至您的電子郵件收件匣中。它們在 Spam Manager 中仍然可以看到,且可 以透過寄件者旁邊的小箭頭圖示識別。電子郵件可以個別釋放或一次釋放整頁的電子郵件。

| Spam Manager<br>spam@securemail.hinet.net 摘要                                                                                                    |                                                  | (                 | <b>》郵件</b> 等門員          |
|----------------------------------------------------------------------------------------------------|--------------------------------------------------|-------------------|-------------------------|
| 捕要 批准寄件者 → 阻止寄件者 → 灌頂 →                                                                                                    |                                                  | 中文                | (繁 <b>怡) 😒</b> 素夏說明? 登出 |
| 您可以依据 <i>寄件書</i> 或 <i>主旨</i> 搜尋電子郵件。請在下面輸入搜尋文字。                                                                                                    |                                                  |                   |                         |
| <b>釋</b> 放 册除 全部刑除                                                                                                    |                                                  | 級頁擧件數: 100 💌      | 顯示第 1 - 95 頁的 95 封募件    |
|                                                                                                    |                                                  | ₩                 | 大小                      |
| " "tegan9131" <tegan9131@yahoo.com></tegan9131@yahoo.com>                                                                                                    | [acumpe] 可先看貨 再行款 經典認知款8.名牌包包火8名號8時十8時價中B,cm°7mW | 2012/6/6 AM 10:54 | 18042                   |
| rieyzaninaastisam <rieyzaninaastisam@yanoc< td=""><td>[voltr]大東対熱米現于工作洪港二明治作期消暑一下188qtqur3/gsc53cwl1</td><td>2012/6/6 AM 2:2/</td><td>15057</td></rieyzaninaastisam@yanoc<> | [voltr]大東対熱米現于工作洪港二明治作期消暑一下188qtqur3/gsc53cwl1   | 2012/6/6 AM 2:2/  | 15057                   |
| vargasnap8724" <vargasnap8724@yahoo.com.tw></vargasnap8724@yahoo.com.tw>                                                                                                    | [qqurgy]華本漢万爾生根大然華本智磁經期間顯不通:mu3k8ktx3pac50       | 2012/6/6 AM 2:05  | 15949                   |
| "carminab4so" <carminab4so@yahoo.com></carminab4so@yahoo.com>                                                                                                    | [wgenot] 道來看看,最新消息iPhone5                        | 2012/6/6 AM 12:06 | 16011                   |
| □ 小腹 <lkda103@yahoo.com.tw></lkda103@yahoo.com.tw>                                                                                                    | 網頁設計只要5000元                                      | 2012/6/5 PM 11:43 | 6685                    |

**注意**:如果您是別名帳戶或群組帳戶的擁有者,並釋放了一個別名或群組帳戶的電子郵件,該電子郵件將被釋放至原始 收件者的電子郵件收件匣,而不是您的電子郵件收件匣中。

## 從 Spam Manager 釋放單封電子郵件:

- 按一下摘要頁籤。
- 或者:
  - 選取要釋放的電子郵件左邊的方框,然後按一下清單頂部或底部的釋放按鈕。

| Spam Manager<br>spam@securemail.hinet.net 摘要                                                                                                    |                                                  | (                 |                         |
|----------------------------------------------------------------------------------------------------|--------------------------------------------------|-------------------|-------------------------|
| 捕菱 → 批准寄件者 → 阻止寄件者 → 湿頂 →                                                                                                    |                                                  | 中文                | (繁 <b>俭) 🔽</b> 需要說明? 登出 |
| 您可以依據 两件者或 主旨搜尋電子郵件。請在下面輸入搜尋文字。                                                                                                    |                                                  |                   |                         |
| 殿章                                                                                                    |                                                  |                   |                         |
| 種放 一般除 全部形除                                                                                                    |                                                  | 每頁募件數: 100 💌      | 顯示第 1 - 95 頁的 95 封募件    |
| □ 資件者                                                                                                    | 主旨                                               | <u>收到日期</u> ▼     | 大小                      |
| "tegan9131" <tegan9131@yahoo.com></tegan9131@yahoo.com>                                                                                                    | [aoumpe] 可先看貨 再付款 經典&新款&名牌&包夾&名錶&鞋子&特價中B,om*?mW  | 2012/6/6 AM 10:54 | 18042                   |
| rileyzahinaa3t1sam" <rileyzahinaa3t1sam@yahoo< th=""><th>[vdltfr] 天氣好熱來挽手工冰淇淋三明治冰餅消暑一下1a8qtq0r37gsc53cwl1 </th><th>2012/6/6 AM 2:27</th><th>15057</th></rileyzahinaa3t1sam@yahoo<> | [vdltfr] 天氣好熱來挽手工冰淇淋三明治冰餅消暑一下1a8qtq0r37gsc53cwl1 | 2012/6/6 AM 2:27  | 15057                   |
| vargasnap8724" <vargasnap8724@yahoo.com.tw></vargasnap8724@yahoo.com.tw>                                                                                                    | [qqurgy] 草本漢方慚生枹天然草本舒緩經期悶熱不適!mu3k8ktx3pac50      | 2012/6/6 AM 2:05  | 15949                   |
| "carminab4so" <carminab4so@yahoo.com></carminab4so@yahoo.com>                                                                                                    | [wgenot] 道來看看,最新渝息iPhone5                        | 2012/6/6 AM 12:06 | 16011                   |

#### ■ 按一下寄件者詳細資訊,開啟要釋放的電子郵件,然後按一下頂部或底部的釋放按鈕。

| Spam Manager<br>垃圾邮件符買 spam@securemail.hinet.net                                                                                                    | 9     | 郵作  | 牛 securemail<br>中 守 門員 |
|----------------------------------------------------------------------------------------------------|-------|-----|------------------------|
| 糖菜 ★ 批准每件者 ★ 阻止零件者 ★ 單頂 ★                                                                                                    | 中文(繁體 | ) 🗸 | 需要說明? 登出               |
|                                                                                                    |       |     |                        |
| From: "rileyzahina33tisam" <rileyzahina33tisam@yahoo.com.tw><br/>Date: Tue,05 Jun 2012 18:27:33 -0000<br/>To: vdHTr@yahogroups.com<br/>Subject: [vdHtr] 天氣好飲求視乎工始谋推三時治防断滿過一下1a8qtq0r37gsc53cw11</rileyzahina33tisam@yahoo.com.tw> |       |     |                        |
| · 純文字部分:                                                                                                    |       |     |                        |
| ulah5hnd growted 13eu3144 rzni 42t 6j 10k124e5i ar 23 s 7t - 578y 52n 801 84 56j 13 rynaft Asoj danl<br>9 fuber 27845<br>u u ed seyn 11 Szir 11 Bay Tah I Szaz Tho TODur 5 6g6u24z 12 e51633                                      |       |     |                        |
| 趕緊吃一塊有50年製作經驗的好吃清涼手工三明诒讷餅                                                                                                    |       |     |                        |
| <b>温用高级集污然出西面奶粉,繁披手工打禁通程,费時费力,</b>                                                                                                    |       |     |                        |
| 谭韶主奶香與綿密口感。                                                                                                    |       |     |                        |
| <b>韩乾是堰用嘉襄如名品牌代工的虞都奶香手工耕乾</b> ,                                                                                                    |       |     |                        |

**注意:**當螢幕顯示電子郵件已釋放的確認訊息時。您可以請求將寄件者加入組織或自己的批准寄件者清單中(*請參閱第* 4.4 節,要求批准寄件者和第5節,管理批准和阻止寄件者清單)。

從 Spam Manager 釋放多封電子郵件:

- 按一下摘要頁籤。
- 選取要釋放的電子郵件左邊的方框,然後按一下清單頂部或底部的釋放按鈕。 螢幕會顯示所選取的第一封電子郵件已釋放確認訊息。
- 按一下繼續按鈕。
   螢幕會顯示下一個電子郵件已釋放確認訊息。繼續此操作,直到釋放所有電子郵件。

**注意**:每當螢幕顯示電子郵件已釋放的確認訊息時,您可以請求將寄件者加入組織或自己的批准寄件者清單中(請參閱 第5.4 節,要求批准寄件者和第6節,管理批准和阻止寄件者清單)。

#### 從摘要通知信釋放單封電子郵件:

假使組織已啟用通知信功能,您的摘要通知信會包含釋放垃圾郵件的 URL 連結,而無須登入 Spam Manager。

**重要**:您從摘要通知信所釋放的電子郵件只能釋放一次。這是基於資安考量,避免惡意使用者多次釋放同一封電子郵件, 來進行阻斷服務的攻擊(DOS)。假使您須要再釋放同一封郵件,您可以登入 Spam Manager 釋放電子郵件或請求您 的隔離區管理員為您釋放電子郵件。

- 從您的摘要通知信,按一下您想要釋放的電子郵件旁的釋放連結。 螢幕上會顯示電子郵件已釋放的確認訊息。 在下列情況時,電子郵件將無法被釋放:
  - 電子郵件已經由 Spam Manager 釋放。
  - 電子郵件已經由您的隔離區管理員從 Spam Manager 删除。
  - 電子郵件已過保留期限。垃圾郵件將儲存 14 天。

#### 3.5. 删除電子郵件

當您刪除一封電子郵件後,該電子郵件將從 Spam Manager 中移除。可個別刪除、整頁一次刪除或一次全部刪除所選取 的電子郵件。

## 删除單封電子郵件:

- 按一下摘要頁籤。
- 或者:
  - 勾選要刪除的電子郵件左邊的方框,然後按一下清單頂部或底部的刪除按鈕。

| Spam Manager<br>spam@securemail.hinet.net 摘要                                      |                                                  | (                 | <b>列郵件</b> 等門員       |
|-----------------------------------------------------------------------------------|--------------------------------------------------|-------------------|----------------------|
| 捕葵 批准寄件者 🗸 阻止寄件者 🖌 選項 🖌                                                           |                                                  | 中文                | (繁鬱) 🔽 需要説明? 登出      |
| 您可以依据 <i>對件會</i> 或主局與專電子郵件。請在下面輸入服尋文字。                                            |                                                  |                   |                      |
| (権放) 冊除 全部冊除                                                                      |                                                  | 每頁郵件數: 100 💌      | 翻示第 1 - 95 頁的 95 封導件 |
| □ 資件者                                                                             | <u>主旨</u>                                        | 收到日期.▼            | 大小                   |
| * "tegan9131" <tegan9131@yahoo.com< p=""></tegan9131@yahoo.com<>                  | [aoumpe] 可先看貨 再付款 經典&新款&名牌&包夾&名錶&鞋子&椅價中B,om*?mW  | 2012/6/6 AM 10:54 | 18042                |
| "rileyzahinaa3t1sam" <rileyzahinaa3t1sam@yahoo< p=""></rileyzahinaa3t1sam@yahoo<> | [vdltfr] 天氣好熱來撓手工冰淇淋三明治冰餅消暑一下 a8qtq0r37gsc53cwl1 | 2012/6/6 AM 2:27  | 15057                |
| "vargasnap8724" <vargasnap8724@yahoo.com.tw></vargasnap8724@yahoo.com.tw>         | [qqurgy] 草本漢方衛生棉天然草本舒銀經期悶熱不適!mu3k8ktx3pac50      | 2012/6/6 AM 2:05  | 15949                |
| "carminab4so" <carminab4so@yahoo.com></carminab4so@yahoo.com>                     | [wgenot] 進來看看,最新潟息iPhone5                        | 2012/6/6 AM 12:06 | 16011                |

<sup>■</sup> 按一下寄件者詳細資訊,開啟要刪除的電子郵件,然後按一下頂部或底部的刪除按鈕。

| Spam Manager<br>垃圾網件預覽 span@securemail.hinet.net                                                                                                    | 👽 郵件 securemail    |
|----------------------------------------------------------------------------------------------------|--------------------|
| 病要 🔸 批准寄件者 🔸 阔止寄件者 🔸 淄頂 🔹                                                                                                    | 中文 (繁鬱) 💌 素更說明? 登出 |
|                                                                                                    |                    |
| From: "rileyzahinaa3tisam" <rileyzahinaa3tisam@yahoo.com.tw><br/>Date: Tue, 65 Jun 2012 18:27:33 -0000<br/>To: vdlfr@yahogroups.com<br/>Subject: [vdlfr] 天氣好熱求機手工冰淇淋三明治状類消過一下/a8qtq0r37gsc53cwl1</rileyzahinaa3tisam@yahoo.com.tw> |                    |
| 純文字部分:                                                                                                    |                    |
| ulah5h61gro464(30u3144;zzzi 4216)j0k12645iu33x71570952n8010456j13zyufh5ojdn1<br>9fublag72845<br>uc45969713221110gTohf5czzi7ho1702a;s5cq6u24z12c5hq23                                                                               |                    |
| 程繁乾一晚有50年製作罐驗的好吃清涼手工三明治冰餅                                                                                                    |                    |
| 湿用高级無污然治西間奶粉,繁複手工打漿過程,費時費力,                                                                                                    |                    |
| "德部牛奶香妈绵密口感,                                                                                                    |                    |
| <del>俯乾是瀼用嘉蘂知名品牌</del> 代工的端额奶香手工 <del>朗</del> 乾 ,                                                                                                    |                    |

#### 删除整頁電子郵件:

- 按一下摘要頁籤。
- 勾選寄件者標題左邊的方框。

該頁全部的電子郵件都將被選取。

■ 按一下清單頂部或底部的刪除按鈕。

#### 删除全部電子郵件:

- 按一下摘要頁籤。
- 按一下清單頂部或底部的全部刪除按鈕。

| Spam Manager<br>spam@securemail.hinet.net 摘要                                                                                                    |                                                  | 👽 郵件 Securem      |                      |  |  |
|----------------------------------------------------------------------------------------------------|--------------------------------------------------|-------------------|----------------------|--|--|
| 摘要 批准寄件者 🖌 阻止寄件者 🔸 濯項 🔸                                                                                                    |                                                  | 中文                | 繁簡) 🔽 需要說明? 登出       |  |  |
| 您可以依据 <i>两件者</i> 或 <i>主旨</i> 搜尋電子郵件。請在下面輸入搜尋文字。                                                                                                    |                                                  |                   |                      |  |  |
| 规章                                                                                                    |                                                  |                   |                      |  |  |
| (釋放) 冊除 全部冊除                                                                                                    |                                                  | 毎頁郵件數: 100 💙      | 顯示第 1 - 95 頁的 95 封導件 |  |  |
| □ 连任者                                                                                                    | 主旨                                               | <u>收到日期</u> ▼     | 太小                   |  |  |
| f"tegan9131" <tegan9131@yahoo.com></tegan9131@yahoo.com>                                                                                                    | [aoumpe] 可先看貨 再付款 經典&新款&名牌&包夾&名錶&鞋子&特價中B,om*?mW  | 2012/6/6 AM 10:54 | 18042                |  |  |
| rileyzahinaa3t1sam" <rileyzahinaa3t1sam@yahoo< td=""><td>[vdltfr] 天氣好熱來掩手工冰淇淋三明治冰餅消暑一下1a8qtq0r37gsc53cwl1 </td><td>2012/6/6 AM 2:27</td><td>15057</td></rileyzahinaa3t1sam@yahoo<> | [vdltfr] 天氣好熱來掩手工冰淇淋三明治冰餅消暑一下1a8qtq0r37gsc53cwl1 | 2012/6/6 AM 2:27  | 15057                |  |  |
| vargasnap8724" <vargasnap8724@yahoo.com.tw></vargasnap8724@yahoo.com.tw>                                                                                                    | [qqurgy] 草本漢方衛生棉天然草本舒緩經期悶熱不適!mu3k8ktx3pac50      | 2012/6/6 AM 2:05  | 15949                |  |  |
| "carminab4so" <carminab4so@yahoo.com></carminab4so@yahoo.com>                                                                                                    | [wgenot] 道來看看,最新論息iPhone5                        | 2012/6/6 AM 12:06 | 16011                |  |  |

| "tegan9131" <tegan9131@yahoo.com></tegan9131@yahoo.com>                                                                                                    | [aoumpe] 可先看貨 再付款 經典&新款&名牌&包夾&名錶&鞋子&特價中B,om*?mW  | 2012/6/6 AM 10:54 |
|----------------------------------------------------------------------------------------------------|--------------------------------------------------|-------------------|
| "rileyzahinaa3t1sam" <rileyzahinaa3t1sam@yahoo< th=""><th>[vdltfr] 天氣好熱來撓手工冰淇淋三明治冰餅消墨一下1a8qtq0r37gsc53cwl1 </th><th>2012/6/6 AM 2:27</th></rileyzahinaa3t1sam@yahoo<> | [vdltfr] 天氣好熱來撓手工冰淇淋三明治冰餅消墨一下1a8qtq0r37gsc53cwl1 | 2012/6/6 AM 2:27  |
| "vargasnap8724" <vargasnap8724@yahoo.com.tw></vargasnap8724@yahoo.com.tw>                                                                                             | [qqurgy]草本漢方衛生棉天然草本舒銀經期悶熱不適!mu3k8ktx3pac50       | 2012/6/6 AM 2:05  |
| "carminab4so" <carminab4so@vaboo.com></carminab4so@vaboo.com>                                                                                                    | [waenot] 漢來泰義,最新進息iPhone5                        | 2012/6/6 AM 12:06 |

#### 4. 管理您的帳户

透過下列工作,您可以依據需要使用 Spam Manager 帳戶:

- 變更您的密碼 您應該定期變更您的密碼。依據組織的安全政策,這是可以經由 Spam Manager 強制執行(請 參閱第 4.1 節, 變更您的密碼)。
- 設定通知選項 設定接收垃圾郵件通知的頻率 (請參閱第 4.2 節,設定通知選項)。
- 管理別名 如果您在組織內有多個電子郵件地址,您可將它們指派給您的 Spam Manager 主帳戶進行管理(*請* 參閱第 4.3 節, 管理別名)。

**注意**: Spam Manager 隔離區管理員可能已經將您的電子郵件帳戶設定爲別名。如果是這樣,您將收到通知電子 郵件,並要求您進行確認。

 請求批准寄件者 - 您可以請求將寄件者加入組織的允許寄件者清單,使這些寄件者傳送的郵件不會被識別爲垃圾郵件(請參閱第4.4節,要求批准寄件者)。
 注意:如果您有權限管理自己的批准和阻止寄件者清單,則可以將寄件者加入自己的批准寄件者清單中(請參閱 第5節,管理批准和阻止寄件者清單)。

#### 4.1. 變更您的密碼

基於資安考量,您應該定期變更您的密碼。依據組織的安全政策,這是可以經由 Spam Manager 強制執行。

#### 變更您的密碼:

- 按一下選項頁籤。
- 按一下變更密碼連結。

| Spam Manager<br>變更 spam@securemail.hinet.net 的密碼                                                                                                    | <b>I</b> | 牛 <sup>securemail</sup> |       |    |
|----------------------------------------------------------------------------------------------------|----------|-------------------------|-------|----|
| 機要 · 批准寄件者 · 但比寄件者 · 案項                                                                                                    | 中文(繁體    | ۷                       | 需要說明? | 登出 |
| 受更宏範                                                                                                    |          |                         |       |    |
| 要更改 Spam Manager 卷碼,論提供以下必要資訊。                                                                                                    |          |                         |       |    |
| 原宅碼:                                                                                                    |          |                         |       |    |
| 新宏碼:                                                                                                    |          |                         |       |    |
| 正市市街人市地址市:                                                                                                    |          |                         |       |    |
| 您所在颁辑的密语频鸣如下:                                                                                                    |          |                         |       |    |
| <ul> <li>密境中必須包含型シタ 電学子。</li> <li>密境中必須包含一個成多年容母字の。</li> <li>密境中必須包含一個成多年容母字の。</li> <li>密境不正常常用学子式後期を子び約5列(例如)「VAXOXX'、'999999)。</li> <li>密核石正常常用学子式後知、不能整件電子等計がは並び約5名地址的一部分。</li> <li>特石在使用 3 個款で認確は、才能整件使用算法地送任約5名地址的一部分。</li> <li>特石在使用 3 個款で認確は、才能整件使用這些思惑。</li> <li>Pace 24 小特別更改10次密碼。</li> <li>認確區之子/Na。</li> </ul> |          |                         |       |    |
| 是否忘記了卷碼?                                                                                                    |          |                         |       |    |
| Copyright © 2012 Symantec Corporation. All rights reserved. Privacy Statement                                                                                                    |          |                         |       |    |
| 輸入原密碼。                                                                                                    |          |                         |       |    |

■ 輸入新密碼。

- 在重新輸入新密碼欄位中再次輸入新密碼,以進行確認。
- 按一下變更按鈕。

螢幕上將顯示確認變更資訊。

注意:依據組織的安全政策, Spam Manager 可以對新密碼設定特定要求,例如,使用數字和非字母字元等,它還可以 避免使用字典檔或其他特定字元順序。

#### 4.2. 設定通知選項

如果您的組織已經啟用通知功能,您將定期收到電子郵件通知,通知 Spam Manager 隔離的任何垃圾郵件。每一封通知電子郵件清單僅列出自上次通知以來 Spam Manager 收到的垃圾郵件。

依據您的隔離區管理員對 Spam Manager 的設定,您也許可以變更接收通知的頻率。若選項頁面上有顯示通知連結,則您可以變更這些郵件的頻率。

**注意**:要發送通知信,您需要註冊與請求密碼(*請參閱第2節,入門指南*)。

## 變更通知的頻率:

- 按一下選項頁籤。
- 按一下通知連結。

| Spam Manager<br>spam@securemail.hinet.net 的通知選項                               | 🧕       | 邼件 | F 守門  | nail |
|-------------------------------------------------------------------------------|---------|----|-------|------|
| 燒要 → 批准审件者 → 阻止寄件者 → 違項                                                       | 中文 (繁體) | *  | 需要說明? | 登出   |
| <b>唐知:</b>                                                                    |         |    |       |      |
| 傳送新始到垃圾時半台/邇知: 🖌                                                              |         |    |       |      |
| 何時情送通知?: <b>每天 &gt;</b>                                                       |         |    |       |      |
| 取消 儲存                                                                         |         |    |       |      |
| Convribit € 2012 Symantec Cornoration. All rights reserved, Privacy Statement |         |    |       |      |

- 確認勾選傳送新收到垃圾郵件的通知方框。
- 從何時傳送通知?下拉式選單中,選取傳送通知的頻率。
- 按一下儲存按鈕。

#### 4.3. 管理別名

如果您在組織內擁有多個電子郵件地址(例如,john.smith@example.com 和 jsmith@example.com),則您可以將它 們合併為別名到單一 Spam Manager 帳戶下。透過這種方式,您只需要一組 Spam Manager 的登入資訊(電子郵件地 址和密碼),則您所有的垃圾郵件將被顯示在一起。

**注意**:您只能使用已經註冊在您組織的電子郵件地址為別名。

注意:如果已經為您的帳戶設定了別名,則 Spam Manager 中的摘要畫面將顯示垃圾郵件的寄件者和收件者。

## 新增別名:

- 登入欲新增別名的 Spam Manager 帳戶。
- 按一下選項頁籤。
- 按一下管理別名連結。
- 在新增別名欄位中,輸入欲由該帳戶管理的其他電子郵件地址。

| Spam Manager<br>spam@securemail.hinet.net 的別名                                                                                                    | 📎       | 邼件 | securemo<br>守門 |    |
|----------------------------------------------------------------------------------------------------|---------|----|----------------|----|
| 推要 → 批准寄叶者 → 開止寄叶者 → <mark>課項</mark> →                                                                                                    | 中文 (繁鬱) | ~  | 需要說明?          | 登出 |
| 管理则名                                                                                                    |         |    |                |    |
| 若您在組織機構內有數個電子轉件地址(XD john.smith@example.com),您可以相違些電子郵件地址加入此帳戶。以便使用以下「新增路名」選項一件處理垃圾轉件。                                                                                                    |         |    |                |    |
| 在將電子獨件地址加入此橫戶之前,須聯躍此電子發件地址。爲此,积鬥會將一對確認電子發件傳送至新增的電子發件地址,这需依此電子發件的說明進行聽證。等待聽證的其他電子發件地址將點示爲 <b>倚經理</b> 。                                                                                                    |         |    |                |    |
| 新物研名:<br>44.21名子例1月19日 (前)1日<br>1月19日 (11)1日 (11)11日 (11)11日 (11)11日 (11)11日 (11)11日 (11)11日 (11)11日 (11)11日 (11)11日 (11)11 |         |    |                |    |
| Copyright @ 2012 Symantec Corporation. All rights reserved. Privacy Statement                                                                                                    |         |    |                |    |

■ 按一下新增按鈕。

螢幕上將顯示確認訊息。

注意:另一個電子郵件地址將會收到一封電子郵件,要求確認該電子郵件地址是否要設定為別名。按一下電子郵件中的 URL,確認別名的建立。在完成這操作之前,別名將在 Spam Manager 中一直顯示爲「待處理」。

删除别名:

- 登入欲刪除別名的 Spam Manager 帳戶。
- 按一下選項頁籤。
- 按一下管理別名連結。
- 勾選欲刪除別名左邊的方框。

| Spam Manager<br>spam@securemail.hinet.net 的別名                                                         | 9      | 郵件        | <sup>Securemail</sup><br>守門員 |
|----------------------------------------------------------------------------------------------------|--------|-----------|------------------------------|
| 摘要                                                                                                    | 中文(繁鬱) | *         | 需要說明? 登出                     |
| 管理别名                                                                                                  |        |           |                              |
| 若您在組織機構內有數個電子郵件地址(如 john.smith@example.com),您可以將這些電子郵件地址加入此帳戶。 以便使用以下「新增別名」選項一併提理垃圾郵件。                |        |           |                              |
| 在約電子躺住地址加入此帳戶之前,須聽證此電子郵往地址。爲此,我們會將一封確認電子郵件填送至新增的電子郵件地址,忽需依此電子郵件的說明進行驗證。等待驗證的其他電子郵件地址將腦示爲 <b>脅處還</b> 。 |        |           |                              |
| 新增财务:<br>44入電子例行地址 <b>新增</b>                                                                          |        |           |                              |
| <b>飛騨</b> 何頁項目數:                                                                                      | 20 💌 🛽 | 頭示第 1 - 1 | L 页的 1 個項目                   |
| □ <u> 別名独址</u> ×                                                                                      |        |           |                              |
| sysadmin@securemail.hinet.net                                                                         |        |           |                              |
| RØR                                                                                                   |        |           |                              |
| 1<br>Copyright © 2012 Symantec Corporation. All rights reserved. Privacy Statement                    |        |           |                              |

#### ■ 按一下刪除按鈕。

在删除别名後,該電子郵件地址收到的任何垃圾郵件,將不再導向到別名的所有者,而將導向到新的 Spam Manager 帳戶。如果 Spam Manager 已設定為傳送歡迎電子郵件,則在收到垃圾郵件時,電子郵件地址的所有 者會收到一封電子郵件,邀請他們註冊 Spam Manager。他們隨後即可索取密碼,管理自己的 Spam Manager 帳戶。

#### 4.4. 要求批准寄件者

若特定寄件者的電子郵件經常被識別爲垃圾郵件,您可以要求將該寄件者加入組織的批准寄件者清單中。批准寄件者清單中的寄件者所寄送的電子郵件可以略過防垃圾郵件的過濾。

注意:您的電子郵件服務管理員可能已決定不提供您將要求寄件者加入批准寄件者清單的功能。或者,電子郵件服務管 理員可能已經授與您管理自己的批准和阻止寄件者清單的權限。對於後一種情況,您可以自行將寄件者加入批准寄件者 清單(請參閱第5節, **管理批准和阻止寄件者清單**)。

# 要求批准寄件者:

- 按一下摘要頁籤。
- 勾選感興趣寄件者的電子郵件,然後按一下釋放按鈕。
- 在電子郵件已釋放確認視窗中,按一下要求批准寄件者按鈕。

| Spam Manager<br>spam@securemail.hinet.net 的邮件已模放                              | 9       | 郵作 | <b>牛</b> Securem | iail |
|-------------------------------------------------------------------------------|---------|----|------------------|------|
| 施夏 2011 -                                                                     | 中文 (繁體) | ~  | 需要說明?            | 登出   |
| 已释放的弹件                                                                        |         |    |                  |      |
| 寄作者 tegan9131@yahoo.com 的郵件已被覆放。                                              |         |    |                  |      |
| 此香件者傳送的其他哪件仍依俟削爲垃圾哪件。您是否要求管理員將此地扯加入,已被批準可向這樣機構內的使用者傳送資訊的寄件者得單?                |         |    |                  |      |
| (要求批准寄件者) (要求批准網驗) (繼續)                                                       |         |    |                  |      |
| Copyright © 2012 Symantec Corporation, All rights reserved. Privacy Statement |         |    |                  |      |

要求將該寄件者加入組織的批准寄件者清單的電子郵件,將被傳送至電子郵件服務管理員。管理員決定是否

加入該寄件者。

#### 4.5. 帳戶群組

Spam Manager 隔離區管理員可以指定將個別 Spam Manager 帳戶收到的垃圾郵件傳送到「帳戶群組」的所有者。帳 戶群組可以透過一個 Spam Manager 帳戶檢視多個電子郵件地址收到的垃圾郵件。個別帳戶的設定仍然適用於這些帳戶 的電子郵件,而且如果需要,帳戶群組的成員仍然可以檢視和管理他們的垃圾郵件。

假使您已經被設定為帳戶群組的所有者,您會收到一封通知的電子郵件,告知您此事並要求進行確認。帳戶群組中個別電子郵件地址的使用者仍然可以管理他們自己的垃圾郵件和帳戶設定。

如果您的垃圾郵件由帳戶群組中的其他使用者管理,您會收到一封通知的電子郵件,告知您此事並要求進行確認。您仍 然可以檢視和存取自己的 Spam Manager 帳戶,並自行管理垃圾郵件和帳戶設定。

#### 5. 管理批准和阻止寄件者清單

注意:依據組織的電子郵件服務設定,您可能無法管理自己的批准和阻止寄件者清單。在這種情況下,您將無法看到 Spam Manager 中批准寄件者和阻止寄件者頁籤。

依據組織的電子郵件服務設定,您可能可以定義個人的批准和阻止寄件者清單。如果是這樣,您可以收到在公司封鎖寄件者清單中的寄件者所傳送的電子郵件。

- 批准寄件者清單是您希望收到其電子郵件的網域名稱或電子郵件地址的清單,即使這些寄件者可能在公開或公司 的封鎖寄件者清單中,或受到其他垃圾郵件偵測方法的攔截。
- 阻止寄件者清單是您希望阻止其電子郵件的網域名稱或電子郵件地址的清單,即使這些電子郵件通常不會被防垃圾郵件服務掃描器識別為垃圾郵件。

**注意**:您的組織可能已經設定了公司的允許和封鎖寄件者清單。假使您可以管理自己的清單,則電子郵件服務管理員將 設定公司清單是否置換您的個人清單,反之亦然。如果您收到不需要的電子郵件或未收到需要的電子郵件,請聯絡您的 電子郵件服務管理員。

批准和阻止寄件者清單中的項目可以是完整的電子郵件地址或網域,例如 jsmith@domain.com 或 domain.com。

**重要:**每個個人批准和阻止寄件者清單最多包括 150 個項目。

**重要**:不要將您的網域名稱放在自己的批准寄件者清單中 — 這樣可能會導致無法按照您的預期隔離來自偽造電子郵件 地址的垃圾郵件。

## 5.1. 檢視批准和阻止寄件者

#### 檢視批准和阻止寄件者:

依據需要,按一下批准寄件者或阻止寄件者頁籤。

螢幕上將顯示清單中的現有項目,包括寄件者或網域名稱(無論是完整的電子郵件地址還是網域名稱)、項目說 明和新增日期。

| Spam Manager<br>spam@securemail.hinet.net 的批准寄件者 |                        |                  |                                                              | <b>⑨ 郵件</b> 守門員                |
|--------------------------------------------------|------------------------|------------------|--------------------------------------------------------------|--------------------------------|
| 捕要 ▼ 批准寄件者 ▼ 沮止寄件者 ▼ 選項 ▼                        |                        |                  |                                                              | 中文 (繁麗) 💉 需要説明? 登出             |
| 您可以在您的批准寄件者清單中新增電子郵件地址或網域,                       | 將來這些寄伴者的電子郵件會直接        | 傳送至您的收件匣。謙       | 青注意:您的組織機構安全原則可以置換個人的清單。                                     |                                |
| 新增項目                                             |                        |                  |                                                              |                                |
| 您可以依據 <i>哥件者</i> 和 <i>提交日期</i> 搜尋項目。請以「年/月/日」    | 格式 (如 2006/12/31) 輸入日期 | 0                |                                                              |                                |
| 寄件者: 提交日期:                                       |                        | 期: 2012/6/18     | 规章                                                           |                                |
| 冊峰                                               |                        |                  |                                                              | 每頁項目數: 20 💌 顯示第 1 - 1 頁的 1 個項目 |
| □ 室住者                                            | 题题                     | 證明               | <u>提交日期</u> ▼                                                |                                |
| alanchen@cht.com.tw                              | Email                  | 測試               | 2012/6/18 AM 10:53                                           |                                |
| 冊時                                               |                        |                  |                                                              | 所有時間都顯示在 CST(中國)(中國標準時間)       |
|                                                  | Copyrig                | ht © 2012 Symant | 1<br>tec Corporation. All rights reserved. Privacy Statement |                                |

您可以按一下標題欄位對清單進行排序,並可以使用每頁項目數下拉式選單變更每頁顯示的項目數量。

您可以透過以下方式找到一個項目:

■ 搜尋特定寄件者。

**注意**:您可以使用部分相符條件搜尋,即不必輸入完整的電子郵件地址或網域名稱。在搜尋欄位中不能使用萬用 字元。輸入「\*」僅能找到寄件者欄位中含有「\*」符號的電子郵件。

- 搜尋在兩個日期之間加入批准或阻止寄件者清單中的寄件者。
- 捲動瀏覽清單。

搜尋後重新檢視全部項目:

■ 在批准寄件者或阻止寄件者頁籤中,按一下清除搜尋按鈕。

#### 5.2. 新增批准或阻止寄件者

可以透過以下方式在個人的批准和阻止寄件者清單中新增項目:

- 在批准寄件者和阻止寄件者頁籤中,將項目手動加入批准和阻止寄件者清單中。
- 當您釋放一封垃圾郵件到收件匣時,您可以同時批准該垃圾郵件的寄件者。您也可以批准寄件者的網域,這樣, 來自該網域的全部郵件都將略過防垃圾郵件服務。
- Spam Manager 隔離區管理員可以代表您新增、編輯和刪除項目。

#### 新增批准或阻止寄件者:

- 依據需要,按一下批准寄件者或阻止寄件者頁籤。
- 按一下新增項目按鈕。

螢幕顯示新增寄件者畫面。

| Spam Manager<br>為 spam@securemail.hinet.net 新燈批准寄件者                         | 9    | ノ垂                                     | 件 | Securema<br>守門員 |
|-----------------------------------------------------------------------------|------|----------------------------------------|---|-----------------|
| · 通要 ◆ 批准寄作者 → 周止寄作者 ◆ 周辺 ◆                                                 | 中文(繁 | )))))))))))))))))))))))))))))))))))))) | • | 需要說明?           |
|                                                                             |      |                                        |   |                 |
| 春件者:* 指定您希望加入自己的批准寄件者请單的電子郵件地址或網域,如 jsmith@example.com 或 example.com。       |      |                                        |   |                 |
| · · · · [693                                                                |      |                                        |   |                 |
| * 必須填寫的輸位                                                                   |      |                                        |   |                 |
| 注意,添加的寄伴人是浓自 的孵件的實際寄件人。                                                     |      |                                        |   |                 |
| 鐵行 [取消]                                                                     |      |                                        |   |                 |
| Convicient @ 2012 Sumprise Connection All rights resonand Devices Statement |      |                                        |   |                 |

■ 輸入要加入清單的寄件者的電子郵件地址或網域名稱。

**重要**:電子郵件地址必須完整並且包含有效的網域名稱,例如 broberts@shopping.com。不完整的電子郵件地 址無效,如 broberts@shopping。網域名稱可以是完整名稱(如 example.com)或者頂級網域(如 .com 或 .tw)。 子網域也有效,如 name.domain.com。沒有頂級網域的不完整網域無效,如 securemail 或 webcam。名稱中 包含萬用字元 \* 的網域也無效。

- 輸入說明(必須填寫)。
- 按一下儲存按鈕。

清單中顯示新項目。

#### 釋放 Spam Manager 中的郵件時,新增批准寄件者:

- 當您收到被識別為垃圾郵件的郵件時,若希望將寄件者加入自己的批准寄件者清單,請選取該郵件,然後按一下 釋放按鈕。
- 在郵件已釋放確認視窗中,依據需要,按一下批准寄件者或批准網域按鈕。

| Spam Manager<br>spam@securemail.hinet.net 的邮件已释放                                                                                                    | <b>I</b> | 郵     | <b>牛</b> <sup>Securemail</sup> |    |
|----------------------------------------------------------------------------------------------------|----------|-------|--------------------------------|----|
| 摘夏   批准容件者 → 超近 →                                                                                                    | 中文(繁體    | ×     | 雷要說明? 畫                        | ٤H |
| 已釋放的哪件                                                                                                    |          |       |                                |    |
| 寄件者 rileyzahinaa3t1sam@yahoo.com.tw 的郵件已線釋散。                                                                                                    |          |       |                                |    |
| 注意,此募件實際已經沒電子募件地址 sentto-80903254-164-1339907398-spam =securemail.hinet.net@returns.groups.yahoo.com 發出,此募件地址不同於上述寄件人地址。 如果该下面的"已批准看<br>隔寄件人所在約週報添加到"已批准寄件人"清單中。 在證別錄件來源,並將其與"已批准寄件人"清單對照時,服務使用約是實業等件人地址。 | 件人"或"已批  | 准綱城", | 可將實際寄件人或到                      | ŧ  |
| 從此寄件人發出的其它類件也有可能够認為是垃圾要件。 如果今後想要搅牧來自此寄件人的夥件,請按下面的"批准寄件人"。 如果今後想要拨牧浓自此網來中任何寄件人的郵件,請按下面的"批准網域"。                                                                                                    |          |       |                                |    |
| 如果您所在的機構已經認習了幾件安全策略,則可能會覆蓋您本地的寄件人批准和封鎖捐單。如果您發出了電子要件,卻沒有從到哪件,請與曾理員聯絡瞭解詳細情況。                                                                                                    |          |       |                                |    |
| (批准等件者) (批准網城) (組織)                                                                                                    |          |       |                                |    |
| Copyright © 2012 Symantec Corporation. All rights reserved. Privacy Statement                                                                                                    |          |       |                                |    |

螢幕顯示新增項目畫面,其中寄件者欄位已填入。

- 輸入說明(必須填寫)。
- 按一下儲存按鈕。

清單中顯示新項目。

#### 5.3. 编輯批准或阻止寄件者

编辑批准或阻止寄件者:

- 依據需要,按一下批准寄件者或阻止寄件者頁籤。
- 找到感興趣的項目,然後按一下寄件者名稱。

螢幕顯示編輯項目畫面。

| Spar<br><sub>編輯 s</sub> | n Manager<br>pam@securemail.hinet.net 的寄件者                                    | <b>I</b> | 郵作  | t<br>守門員 |
|-------------------------|-------------------------------------------------------------------------------|----------|-----|----------|
| 捕葵 👻 🛛                  | #每件者 ▼ 超上每件者 ▼ 鐵頁 ▼                                                           | 中文(繁麗    | · · | 需要說明? 登出 |
| 編輯項目                    |                                                                               |          |     |          |
| 寄件者:*                   | alanchen@cht.com.tw 指定您希望加入 清單的電子郵件地址或網域,如 jsmith@example.com 或 example.com 。 |          |     |          |
| 說明:*                    | 386X                                                                          |          |     |          |
| * 必須城寫<br>【諸存           | /98位<br>取消                                                                    |          |     |          |

Copyright © 2012 Symantec Corporation. All rights reserved. Privacy St

■ 依據需要,編輯電子郵件地址或網域名稱。

**重要**:電子郵件地址必須完整並且包含有效的網域名稱,例如 broberts@shopping.com。不完整的電子郵件地 址無效,如 broberts@shopping。網域名稱可以是完整名稱(如 example.com)或者頂級網域(如 .com 或 .uk)。 子網域也有效,如 name.domain.com。沒有頂級網域的不完整網域無效,如 securemail 或 webcam。名稱中 包含萬用字元 \* 的網域也無效。

- 編輯說明(必須填寫)。
- 按一下儲存按鈕。

#### 5.4. 删除批准或阻止寄件者

**注意**:從批准和阻止寄件者清單中刪除項目時,不會要求您進行確認。

#### 删除所選取的批准或阻止寄件者:

- 依據需要,按一下批准寄件者或阻止寄件者頁籤。
- 找到感興趣的項目,然後勾選該項目左邊的方框。
- 按一下刪除按鈕。

## 删除所有批准或阻止寄件者:

- 依據需要,按一下批准寄件者或阻止寄件者頁籤。
- 勾選標題欄位左邊的方框。

系統將選取全部項目。

■ 按一下刪除按鈕。

## 6. 疑難排解

## 6.1. 我尚未收到電子郵件要求我註册和登入

若您尚未收到任何註册或登入的詳細資訊,則可能有兩種原因:

- 您尚未收到任何垃圾郵件。
- 您的隔離管區理員並沒有為您建立 Spam Manager 帳戶,而是決定以其他方式管理您的垃圾郵件。

然而,假使您希望檢查是否已為您建立帳戶:

- 到登入畫面。
- 按一下是否忘記了密碼?連結。
- 輸入您的電子郵件地址。
- 按一下傳送密碼。
  - 如果您收到錯誤訊息「無效的電子郵件地址」,則說明沒有為您建立 Spam Manager 帳戶。如果您認為應該擁有一個 Spam Manager 帳戶,請聯絡隔離區管理員。
  - 如果您收到密碼通知電子郵件(傳送到您的電子郵件收件匣),按一下電子郵件內連結與輸入新密碼。如 果沒有垃圾郵件重新導向到 Spam Manager,則螢幕顯示訊息「隔離系統中目前沒有垃圾郵件」。

## 6.2. 系統拒絕傳送密碼給我

如果您在索取密碼時收到錯誤訊息「無效的電子郵件地址」,則說明尚未為您建立 Spam Manager 帳戶。可能有兩種原因:

- 您尚未收到任何垃圾郵件。
- 您的隔離管區理員並沒有為您建立 Spam Manager 帳戶,而是決定以其他方式管理您的垃圾郵件。

如果您認為應該擁有一個 Spam Manager 帳戶,請聯絡隔離區管理員。

# 6.3. 我釋放了一封電子郵件,但收件匣中並未收到該封電子郵件

電子郵件傳送到收件匣所花費的時間有賴於不受 Securemail Anti-Spam 服務限制的各種因素,例如網際網路延遲。請 等待兩個小時,然後再釋放該封電子郵件。若該封電子郵件仍未送達收件匣,請聯絡隔離區管理員。